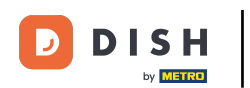

Prvním krokem je přihlásit se ke svému účtu DISH a otevřít řídicí panel DISH Weblisting. Pokračujte kliknutím na ikonu profilu.

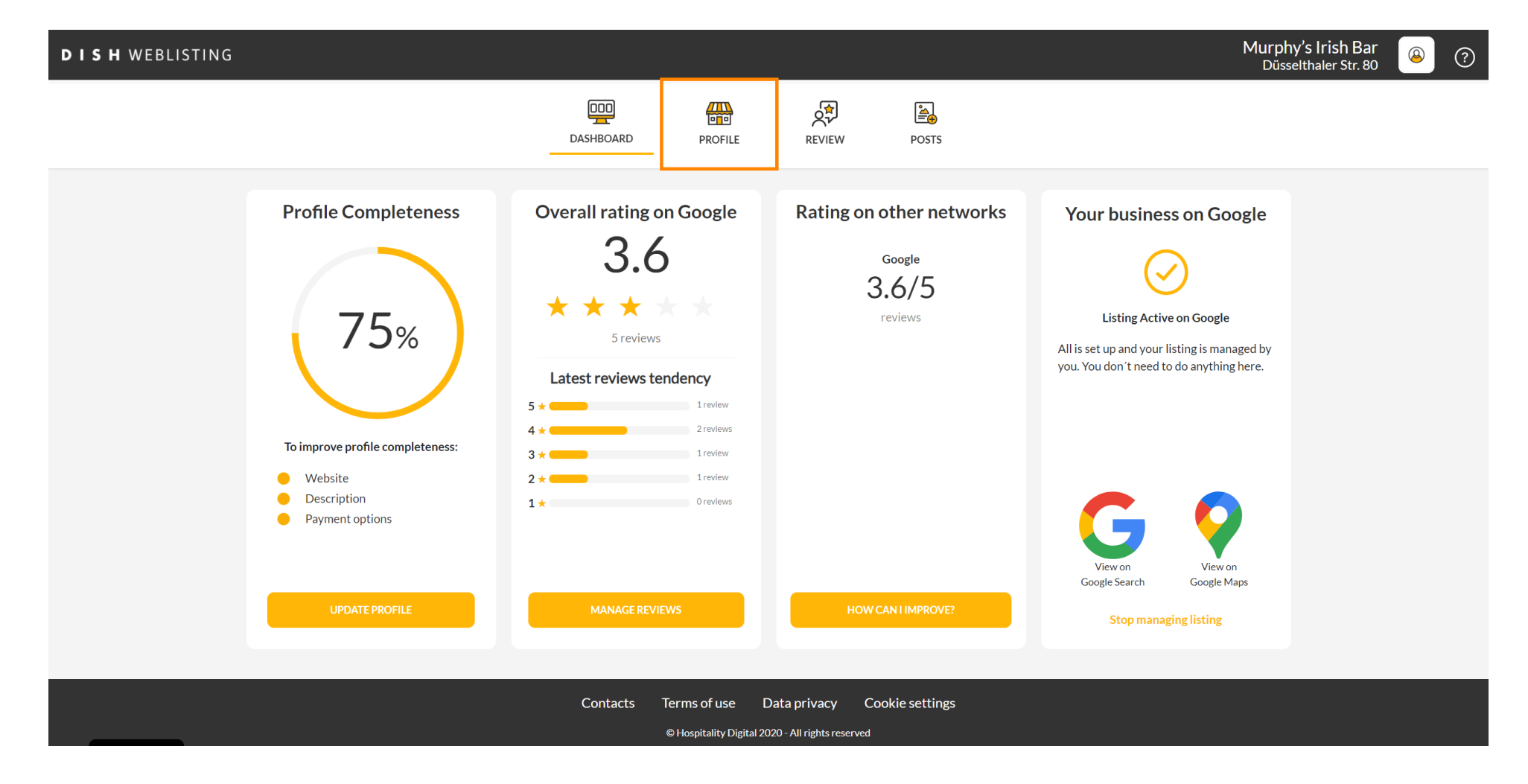

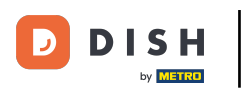

## Přejděte dolů na konec stránky.

| <b>D I S H</b> WEBLISTING |                                                                                                    |                                                |                      |        |       |                                                                                                    | Murphy's Irish Bar<br>Düsselthaler Str. 80 | 8 | ? |
|---------------------------|----------------------------------------------------------------------------------------------------|------------------------------------------------|----------------------|--------|-------|----------------------------------------------------------------------------------------------------|--------------------------------------------|---|---|
|                           |                                                                                                    | DASHBOARD                                      | PROFILE              | REVIEW | POSTS |                                                                                                    |                                            |   |   |
|                           | Ceneral information LOCATION NAME Murphy's Irish Bar ADDRESS LINE (STREET & STREET NUMBER) Düsselthaler Str. 80 ZIP/POSTCODE 40211 CITY/SUBURB Düsseldorf COUNTRY Germany Business information |                                                | Extended information |        |       | <ul> <li>Your profile is 75% complete</li> <li>Discription</li> <li>Website</li> <li>Description</li> <li>Payment options</li> </ul> Active Listing managed by you |                                            |   |   |
|                           | BUSINESS DESCRIPTION<br>Write a short description of your b<br>AREA CODE<br>+49<br>PUBLISH YOUR PHONE NUMBER ON GOOG                                                                           | USINESS 0 / 900<br>PHONE NUMBER<br>16337355001 |                      |        |       | VIEW LISTING                                                                                                    |                                            |   |   |

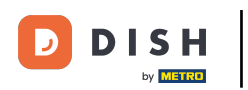

## Kliknutím na vygenerovat QR kód zahájíte stahování.

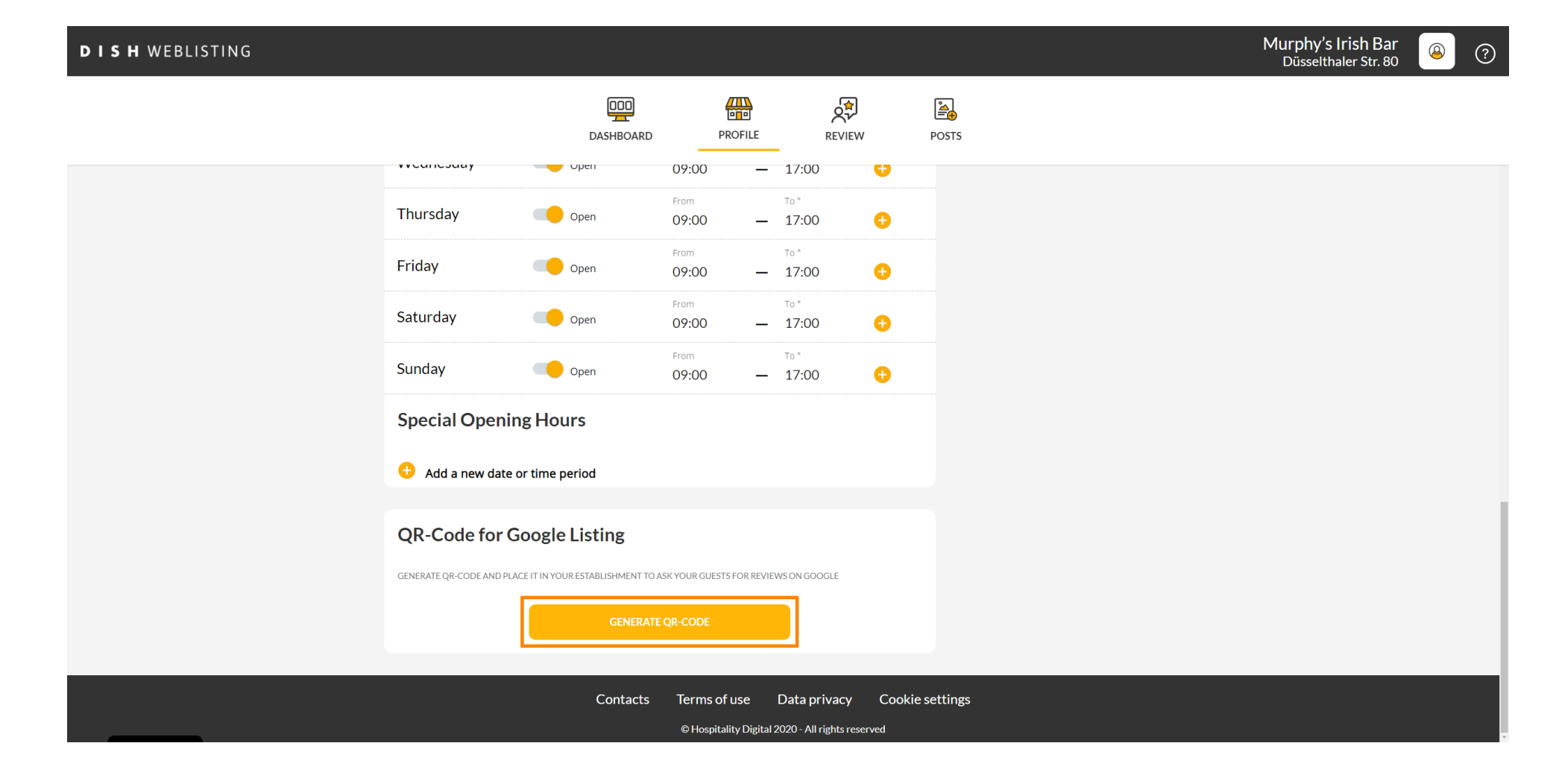

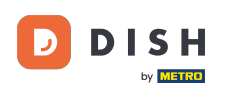

To je vše, nyní si můžete vytisknout QR kód a naskenovat jej svým zákazníkům, aby zanechávali recenze.

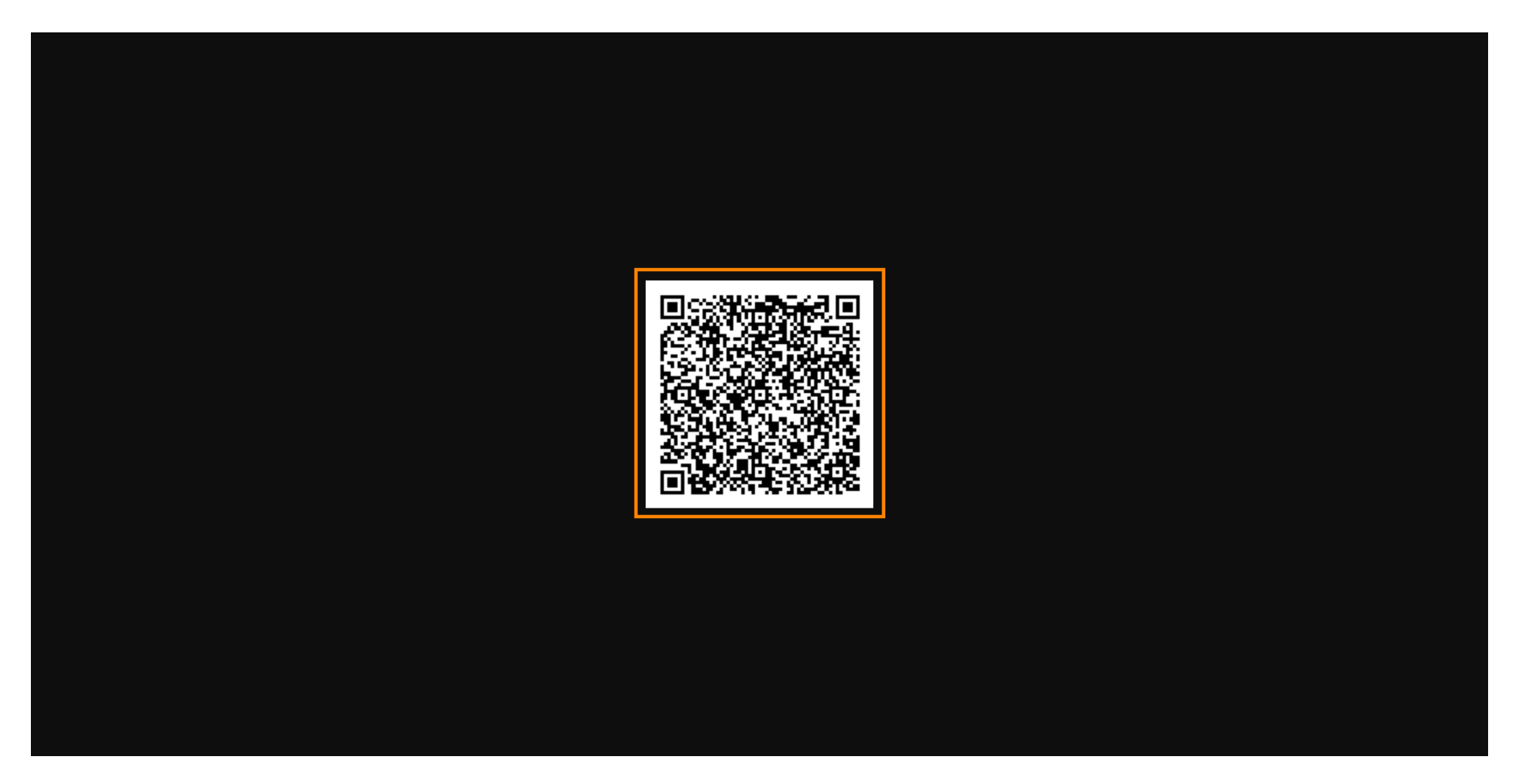

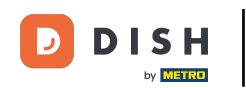

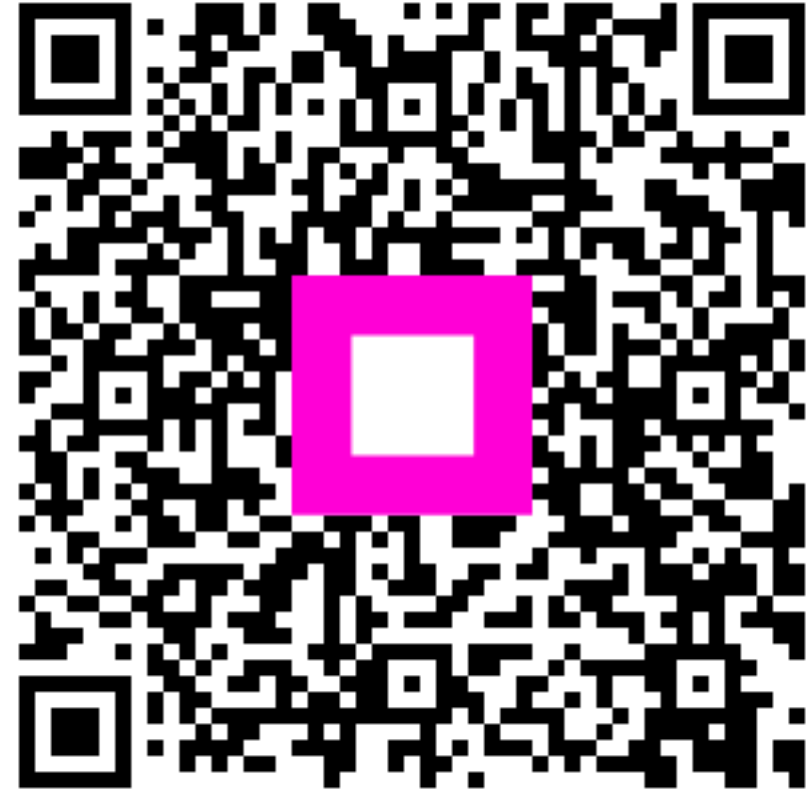

Skenováním přejděte do interaktivního přehrávače